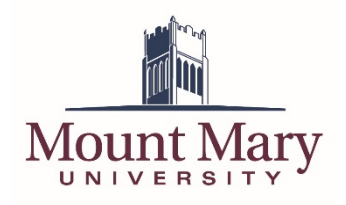

# Contents

| Contents                                            | 1 |
|-----------------------------------------------------|---|
| Logging in to the Bedework Administration Interface | 2 |
| Adding a Department to the Calendar                 | 3 |
| Deleting a Department from the Calendar             | 6 |

## Logging in to the Bedework Administration Interface

1. Open the Bedework administration interface at <u>https://calendar.mtmary.edu/caladmin</u>. You can also click the **Manage Events** link in the main calendar left navigation.

|                                                                                    |          |                                                                                                    | Campus Mail 🔰 My Mount Mary |
|------------------------------------------------------------------------------------|----------|----------------------------------------------------------------------------------------------------|-----------------------------|
| Mount Mary                                                                         | 7        |                                                                                                    | Calendar of Events          |
| Start date:                                                                        | today Tu | esdav. March 27. 2018                                                                                                    | Export/Subscribe 🔂          |
| 03/27/2018                                                                         |          |                                                                                                    |                             |
| upcoming   day   week  <br>add a filter                                            | Q        | Spring Break/Easter Break<br>Thu, March 22, 2018 - Mon, April 2, 2018<br>Location: Mount Mary University                                 | â â 🖻                       |
| ▼ ALL                                                                              |          | Topical Areas: Academic Calendar                                                                                                    |                             |
| + Academics                                                                        | Mor      | day, April 2, 2018                                                                                                    |                             |
| Athletics<br>+ Campus Life<br>+ Events<br>First Year Students<br>+ Future Students |          | Monday Accelerated Classes meet<br>Mon, April 2, 2018<br>Location: Mount Mary University<br>Topical Areas: Academic Calendar             | 1 <del>1</del> 2            |
| Filter on Calendars:                                                               | Mor      | day, April 9, 2018                                                                                                    |                             |
| View All Calendars Events Calendar Info: Manage Events Submit an Event             |          | Priority Registration<br>Mon, April 9, 2018 - Thu, April 12, 2018<br>Location: Mount Mary University<br>Topical Areas: Academic Calendar | 1 <del>1</del> 2            |
|                                                                                    | Wee      | Inesday, April 11, 2018                                                                                                    |                             |
|                                                                                    |          |                                                                                                    |                             |

2. Enter your Bedework username in the **Username** field (1), and your password in the **Password** field (2). Then press the **login** button (3).

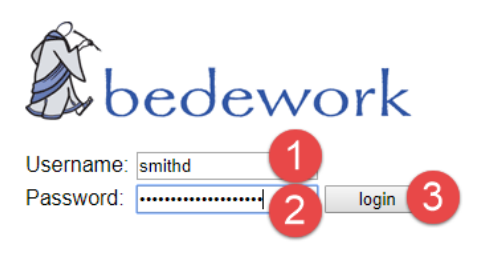

### Adding a Department to the Calendar

- 1. Log in to the Bedework administration interface following the steps in the **Logging in to the Bedework Administration Interface** section of this document.
- 2. Click on the **Users** tab.

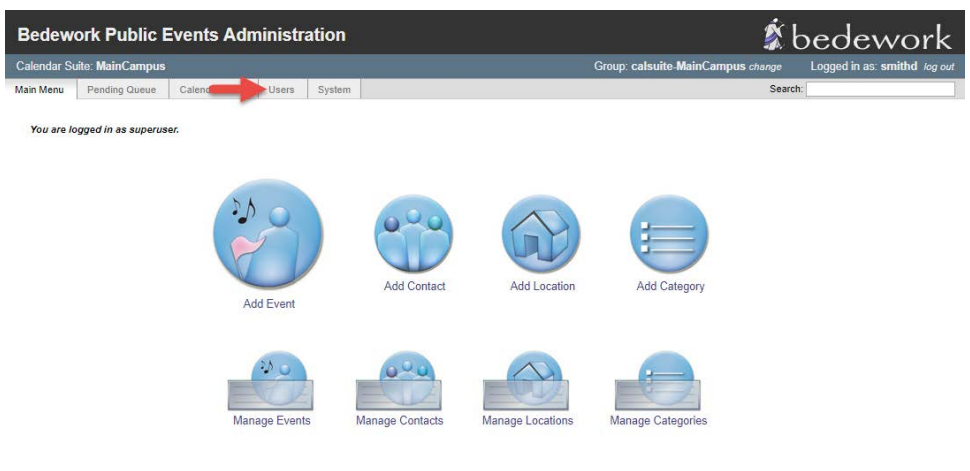

Bedework Website | show XML | refresh XSLT

### 3. Click on the **Manage admin groups** link.

| Bedew                          | ork Public E                                                         | Events Adn     | ninistr | ation  | <b>Š</b> t                        | bedework                     |
|--------------------------------|----------------------------------------------------------------------|----------------|---------|--------|-----------------------------------|------------------------------|
| Calendar Su                    | uite: MainCampus                                                     |                |         |        | Group: calsuite-MainCampus change | Logged in as: smithd log out |
| Main Menu                      | Pending Queue                                                        | Calendar Suite | Users   | System | Search                            | 1                            |
| Manaç<br>⊯ M<br>tr Cl<br>tr Cl | ge Users & G<br>anage admin gro<br>hange group<br>dit user preferenc | eroups         | ):      | go     |                                   |                              |
| Bedework Webs                  | ite   show XML   refresh                                             | XSLT           |         |        |                                   |                              |

### 4. Click the **Add a new group** button.

| edework Publ                                                                                                    | ic Events Adm              | inistration          |                        | <u>ا</u> ر کې                           | bedework                     |  |
|----------------------------------------------------------------------------------------------------|----------------------------|----------------------|------------------------|-----------------------------------------|------------------------------|--|
| ilendar Suite: MainCan                                                                                                    | npus                       |                      |                        | Group: calsuite-MainCampus change       | Logged in as: smithd log out |  |
| in Menu Pending Qu                                                                                                    | eue Calendar Suite         | Users System         |                        | Searc                                   | h:                           |  |
| Modify Groups         Ide members I show members         Select a group name to modify the group owner or description.         Click "membership" to modify group membership.         Add a new group         "Hiddlighted must indicate a group to which a Calendar Suite is attached |                            |                      |                        |                                         |                              |  |
| Name                                                                                                    | Members                    | Manage<br>Membership | Calendar Suite*        | Description                             |                              |  |
| admissions                                                                                                    | barbosga<br>kahla<br>westj | membership           |                        | Admissions Department                   |                              |  |
| alumnae                                                                                                    | chapmane<br>millera        | membership           |                        | Alumnae Department                      |                              |  |
| art-therapy                                                                                                    |                            | membership           |                        | Art Therapy Department (Events)         |                              |  |
|                                                                                                    | heidorfm                   | membership           |                        | Athletics Department (Athletics)        |                              |  |
| athletics                                                                                                    | noidonni                   |                      |                        |                                         |                              |  |
| athletics<br>calsuite-Academic                                                                                                    | admin                      | membership           | Academic               | Academic calendars                      |                              |  |
| athletics<br>calsuite-Academic<br>calsuite-Admissions                                                                                                    | admin                      | membership           | Academic<br>Admissions | Academic calendars<br>Admissions events |                              |  |

5. Enter the name of the department in the **Name** field (1), using all lower-case letters, replacing spaces with hyphens (-), and omitting all other punctuation. Enter a description for the department in the **Description** field (2). Then press the **Add Admin Group** button (3).

| Bedework F         | Public E                                                                          | vents Adn                                     | ninistr                            | ation                                 |  | 🗴 bedework                                                     |
|--------------------|-----------------------------------------------------------------------------------|-----------------------------------------------|------------------------------------|---------------------------------------|--|----------------------------------------------------------------|
| Calendar Suite: Ma | inCampus                                                                          |                                               |                                    |                                       |  | Group: calsuite-MainCampus change Logged in as: smithd log out |
| Main Menu Pend     | ng Queue                                                                          | Calendar Suite                                | Users                              | System                                |  | Search:                                                        |
| Add Group          | sample-de                                                                         | nartment                                      | 1                                  |                                       |  |                                                                |
| Description:       | Sample-uppartment 2                                                               |                                               |                                    |                                       |  |                                                                |
| Group owner:       | r. /principals/users/public-user <br>Liner responsible for the argum or a "admin" |                                               |                                    |                                       |  |                                                                |
| Events owner:      | The system of This value w                                                        | owner for all events<br>ill be created by the | (option<br>created by<br>system if | al)<br>• this group.<br>not supplied. |  |                                                                |
|                    |                                                                                   |                                               |                                    |                                       |  | 3 Add Admin Group Cancel                                       |

**Warning:** The **Group owner** field should automatically populate. If it does not, be sure to enter **/principals/users/public-user** exactly as it appears here before clicking the add button.

6. You will be taken back to the group list. Click on the **membership** link in the row for the **calsuite**-**MainCampus** group.

| calsuite-Athletics    | admin                                                                                                    | membership   | Athletics | Athletics                                                                                                    |
|-----------------------|----------------------------------------------------------------------------------------------------|--------------|-----------|----------------------------------------------------------------------------------------------------|
| calsuite-Events       | admin                                                                                                    | membership   | Events    | General interest events                                                                                                    |
| calsuite-MainCampus   | admin<br>blackmoy<br>ennamore<br>hartinj<br>karrm<br>smithd<br>vanzeek<br>admissions<br>alumnae<br>art-therapy<br>athletics<br>english<br>financial-aid<br>marketing<br>registra<br>school-art-design | membership ┥ | mpus      | Group for the MainCampus calendar suite                                                                                                    |
| campusAdminGroups     | calsuite-Academic<br>calsuite-Admissions<br>calsuite-Athletics<br>calsuite-Events<br>calsuite-MainCampus                                                                                              | membership   |           | Top-level administrative group from which all children inherit administrative access to the<br>public calender root. All other admin groups should be descendants of this group to provide<br>default access control. Structure is typically: campusAdminGroups -> calsuite-Groups -><br>normalGroups |
| english               | murrayk                                                                                                    | membership   |           | English Department (Events)                                                                                                    |
| financial-aid         |                                                                                                    | membership   |           | Financial Aid Office (Academic)                                                                                                    |
| marketing             | barbosga<br>hartinj<br>kahla<br>vanzeek<br>vinsond                                                                                                    | membership   |           | Marketing Department (Events)                                                                                                    |
| registrar             | blackmoy<br>karrm<br>stud-registrar                                                                                                    | membership   |           | Registrar's Office (Academic)                                                                                                    |
| Contract and designed | ferrar and                                                                                                    |              |           | Orbert of Astand Destra (Essate)                                                                                                    |

 Enter the name of the department group you created above in the Add member field (1). Change the radio button to group (2). Then click the Add button (3).

| Bedework          | Public Events       | s Administra       | ation       |                                                                | <b>Š</b>  | bedework                     |
|-------------------|---------------------|--------------------|-------------|----------------------------------------------------------------|-----------|------------------------------|
| Calendar Suite: M | ainCampus           |                    |             | Group: calsuite-MainCamp                                       | IS change | Logged in as: smithd log out |
| Main Menu Pend    | ding Queue Calend   | ar Suite Users     | System      |                                                                | Searc     | :h:                          |
|                   |                     |                    |             |                                                                |           |                              |
| Update Gr         | oup Members         | hip                |             |                                                                |           |                              |
| Enter a userid    | (for user or group) | and click "add" to | update grou | p membership. Click the trash icon to remove a user from the g | roup.     |                              |
| Add member:       | sample-department   | 1 user 🖲           | aroup Add   | 3                                                              |           |                              |
|                   |                     | 2                  | and and     |                                                                |           |                              |
| Return to Adr     | nin Group listing   | -                  |             |                                                                |           |                              |
| Name: cal         | suite-MainCampus    |                    |             |                                                                |           |                              |
| Members: 🐁        | admin               | T                  |             |                                                                |           |                              |
|                   | blackmoy            | 1                  |             |                                                                |           |                              |
| *                 | ennamore            | T                  |             |                                                                |           |                              |
| *                 | hartinj             | T                  |             |                                                                |           |                              |
| *                 | karrm               | T                  |             |                                                                |           |                              |
| *                 | smithd              |                    |             |                                                                |           |                              |
| *                 | vanzeek             |                    |             |                                                                |           |                              |
| *                 | admissions          | T                  |             |                                                                |           |                              |
| *                 | alumnae             | T                  |             |                                                                |           |                              |
| *                 | art-therapy         | T                  |             |                                                                |           |                              |
| *                 | athletics           | T                  |             |                                                                |           |                              |
| *                 | english             | J                  |             |                                                                |           |                              |
|                   | financial-aid       | U C                |             |                                                                |           |                              |
|                   | marketing           | <u> </u>           |             |                                                                |           |                              |
|                   | registrar           | 700                |             |                                                                |           |                              |

### Deleting a Department from the Calendar

- 1. Log in to the Bedework administration interface following the steps in the **Logging in to the Bedework Administration Interface** section of this document.
- 2. Click on the **Users** tab.

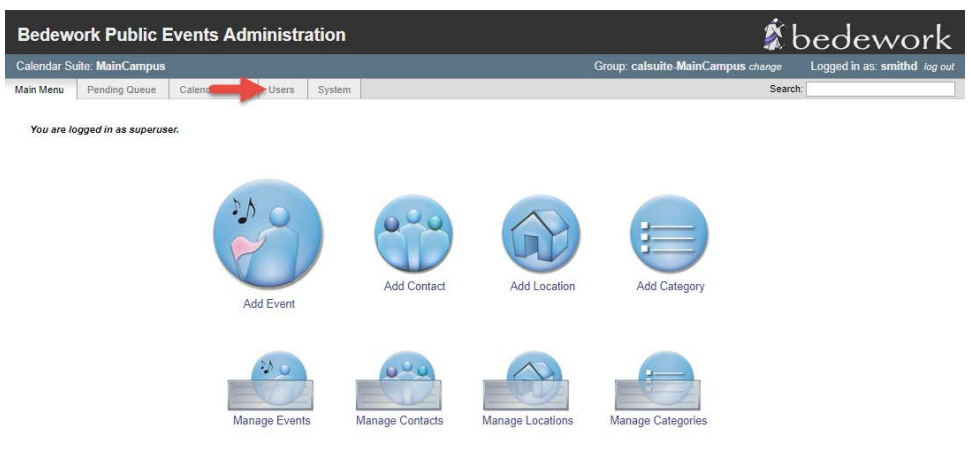

Bedework Website | show XML | refresh XSLT

3. Click on the **Manage admin groups** link.

| Bedework Public Events Administration               | 🖇 bedework                                                     |
|-----------------------------------------------------|----------------------------------------------------------------|
| Calendar Suite: MainCampus                          | Group: calsuite-MainCampus change Logged in as: smithd log out |
| Main Menu Pending Queue Calendar Suite Users System | Search:                                                        |
| Manage Users & Groups                               |                                                                |
| Bedework Website   show XML   refresh XSLT          |                                                                |

4. Click on the **membership** link in the row for the **calsuite-MainCampus** group.

| calsuite-Athletics  | admin                                                                                                    | membership   | Athletics | Athletics                                                                                                    |
|---------------------|----------------------------------------------------------------------------------------------------|--------------|-----------|----------------------------------------------------------------------------------------------------|
| calsuite-Events     | admin                                                                                                    | membership   | Events    | General interest events                                                                                                    |
| calsuite-MainCampus | admin<br>blackmoy<br>ennamore<br>hartinj<br>karrm<br>smithd<br>vanzeek<br>admissions<br>alumnae<br>art-therapy<br>athletics<br>english<br>financial-aid<br>marketing<br>registra<br>school-art-design | membership ┥ | mpus      | Group for the MainCampus calendar suite                                                                                                    |
| campusAdminGroups   | calsuite-Academic<br>calsuite-Admissions<br>calsuite-Athletics<br>calsuite-Events<br>calsuite-MainCampus                                                                                              | membership   |           | Top-level administrative group from which all children inherit administrative access to the<br>public calendar root. All other admin groups should be descendants of this group to provide<br>default access control. Structure is typically. campusAdminGroups -> calsuite-Groups -><br>normalGroups |
| english             | murrayk                                                                                                    | membership   |           | English Department (Events)                                                                                                    |
| financial-aid       |                                                                                                    | membership   |           | Financial Aid Office (Academic)                                                                                                    |
| marketing           | barbosga<br>hartinj<br>kahla<br>vanzeek<br>vinsond                                                                                                    | membership   |           | Marketing Department (Events)                                                                                                    |
| registrar           | blackmoy<br>karrm<br>stud-registrar                                                                                                    | membership   |           | Registrar's Office (Academic)                                                                                                    |
| and a second        | terrar al                                                                                                    |              |           | Output of Ala and Destate (France)                                                                                                    |

### 5. Click on the trash can icon next to the name of the department you wish to delete.

#### Update Group Membership

| Enter a use       | erid (for user or group) ar                                                                                                    | nd click "add" to update group membership. Click the trash icon to remove a user from the group. |
|-------------------|----------------------------------------------------------------------------------------------------|--------------------------------------------------------------------------------------------------|
| Add memb          | er:                                                                                                    | ● user ● group Add                                                                               |
| Return to         | Admin Group listing                                                                                                    |                                                                                                  |
| Name:<br>Members: | calsuite-MainCampus<br>admin<br>blackmoy<br>ennamore<br>hartinj<br>karrm<br>smithd<br>wanzeek                                               | ធិ<br>ធិ<br>ធិ<br>ធិ<br>ធិ<br>ធិ                                                                 |
|                   | damissions     admissions     alumnae     art-therapy     athletics     financial-aid     financial-aid     registrar     sample-department |                                                                                                  |
| 📥 user, 🍻         | 🈻 school-art-design<br>group                                                                                                    | 3                                                                                                |

### 6. Click the **Return to Admin Group listing** button.

| Bedewor                                                             | k Public E                                                                                                    | vents Adn                                                                                                    | ninistr                | ation                  | Í.                                                                     | pedework                     |
|---------------------------------------------------------------------|----------------------------------------------------------------------------------------------------|----------------------------------------------------------------------------------------------------|------------------------|------------------------|------------------------------------------------------------------------|------------------------------|
| Calendar Suite                                                      | : MainCampus                                                                                                    |                                                                                                    |                        |                        | Group: calsuite-MainCampus change                                      | Logged in as: smithd log out |
| lain Menu                                                           | Pending Queue                                                                                                    | Calendar Suite                                                                                                    | Users                  | System                 | Search                                                                 | 1:                           |
|                                                                     |                                                                                                    |                                                                                                    |                        |                        |                                                                        |                              |
| Group up                                                            | dated                                                                                                    |                                                                                                    |                        |                        |                                                                        |                              |
| Update<br>Enter a use<br>Add memb<br>Return to<br>Name:<br>Members: | Group Men<br>erid (for user or<br>er: Admin Group lis<br>calsuite-Maino<br>de admin<br>blackmoy<br>ennamore<br>hartinj<br>karrin<br>de smithd | nbership<br>r group) and clic<br>sting<br>campus<br>a<br>a<br>a<br>a<br>a<br>a<br>a<br>a<br>a<br>a<br>a<br>a<br>a | k "add" to<br>user 🔘 g | o update g<br>group Ac | roup membership. Click the trash icon to remove a user from the group. |                              |
|                                                                     | 🗄 vanzeek                                                                                                    | T                                                                                                    |                        |                        |                                                                        |                              |
|                                                                     | 🐗 admission                                                                                                    | s 🗊                                                                                                    |                        |                        |                                                                        |                              |
|                                                                     | 🐗 alumnae                                                                                                    | T                                                                                                    |                        |                        |                                                                        |                              |
|                                                                     | art-therapy                                                                                                    | / T                                                                                                    |                        |                        |                                                                        |                              |
|                                                                     | 🐨 atmetics                                                                                                    | 1                                                                                                    |                        |                        |                                                                        |                              |

7. Click on the name of the department you wish to delete.

|                                | admissions<br>alumnae<br>art-therapy<br>athletics<br>english<br>financial-aid<br>marketing<br>registrar<br>school-art-design |            |                                                                                                    |
|--------------------------------|----------------------------------------------------------------------------------------------------|------------|----------------------------------------------------------------------------------------------------|
| campusAdminGroups              | calsuite-Academic<br>calsuite-Admissions<br>calsuite-Athletics<br>calsuite-Events<br>calsuite-MainCampus                     | membership | Top-level administrative group from which all children inherit administrative access to the<br>public calendar root. All other admin groups should be descendants of this group to provide<br>default access control. Structure is typically: campusAdminGroups -> calsuite-Groups -><br>normalGroups |
| english                        | murrayk                                                                                                    | membership | English Department (Events)                                                                                                    |
| financial-aid                  |                                                                                                    | membership | Financial Aid Office (Academic)                                                                                                    |
| marketing                      | barbosga<br>hartinj<br>kahla<br>vanzeek<br>vinsond                                                                           | membership | Marketing Department (Events)                                                                                                    |
| registrar                      | blackmoy<br>karrm<br>stud-registrar                                                                                          | membership | Registrar's Office (Academic)                                                                                                    |
| sample-department              |                                                                                                    | membership | Sample Department                                                                                                    |
| school-art-design              | brownd                                                                                                    | membership | School of Art and Design (Events)                                                                                                    |
| Add a new group                |                                                                                                    |            |                                                                                                    |
| dework Website   show XML   re | fresh XSLT                                                                                                    |            |                                                                                                    |

#### 8. Click on the **Delete** button.

| Bedework I             | Public Events Adn             | ninistration     | 🗴 bedework                        |                              |      |        |
|------------------------|-------------------------------|------------------|-----------------------------------|------------------------------|------|--------|
| Calendar Suite: Ma     | ainCampus                     |                  | Group: calsuite-MainCampus change | Logged in as: smithd log out |      |        |
| Main Menu Pend         | ding Queue Calendar Suite     | Users System     |                                   |                              | Sear | zh:    |
| Modify Gro             | oup                           |                  |                                   |                              |      |        |
| Name:                  | sample-department             |                  |                                   |                              |      |        |
| Description:           | Sample Department             |                  |                                   |                              |      |        |
| Group owner:           | /principals/users/public-use  | er               |                                   |                              |      |        |
|                        | User responsible for the grou | up, e.g. "admin" |                                   |                              |      |        |
| Events owner           | /principals/users/agrp_sa     | mple-department  |                                   |                              |      |        |
| Update Admin           | n Group Cancel                |                  |                                   |                              |      | Delete |
| Bedework Website   sho | w XML   refresh XSLT          |                  |                                   |                              |      |        |

9. Confirm that the correct department is about to be deleted. Then click the **Yes: Delete!** button.

| Bedewo                                                                                                    | ork Public E  | Events Adm     | ninistr | ation  | 🕱 t                               | 🗴 bedework                   |  |  |  |
|----------------------------------------------------------------------------------------------------|---------------|----------------|---------|--------|-----------------------------------|------------------------------|--|--|--|
| Calendar Suite: MainCampus                                                                                                    |               |                |         |        | Group: calsuite-MainCampus change | Logged in as: smithd log out |  |  |  |
| Main Menu                                                                                                    | Pending Queue | Calendar Suite | Users   | System | Search                            | ¢                            |  |  |  |
| Delete Admin Group?<br>The following group will be deleted. Continue?<br>sample-department : Sample Department<br>Yes: Deletel |               |                |         |        |                                   |                              |  |  |  |
| Bedework Website   show XML   refresh XSLT                                                                                     |               |                |         |        |                                   |                              |  |  |  |

If you have any questions or experience any issues, please contact the IT Services Helpdesk at (414) 930-3048 or <u>mmu-helpdesk@mtmary.edu</u>.

Last Updated: 5 April 2018